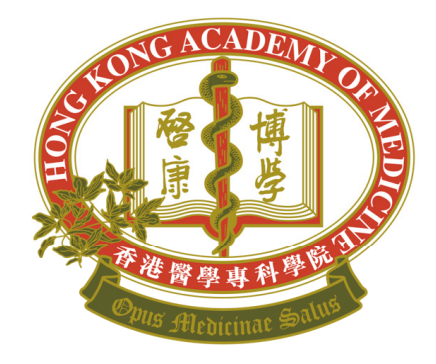

# HONG KONG ACADEMY OF MEDICINE 香港醫學專科學院

HKAM Annual Subscription Online Payment Services Quick User Guide (June 2022)

Log in iCMECPD ( <u>https://www.icmecpd.hk</u> )

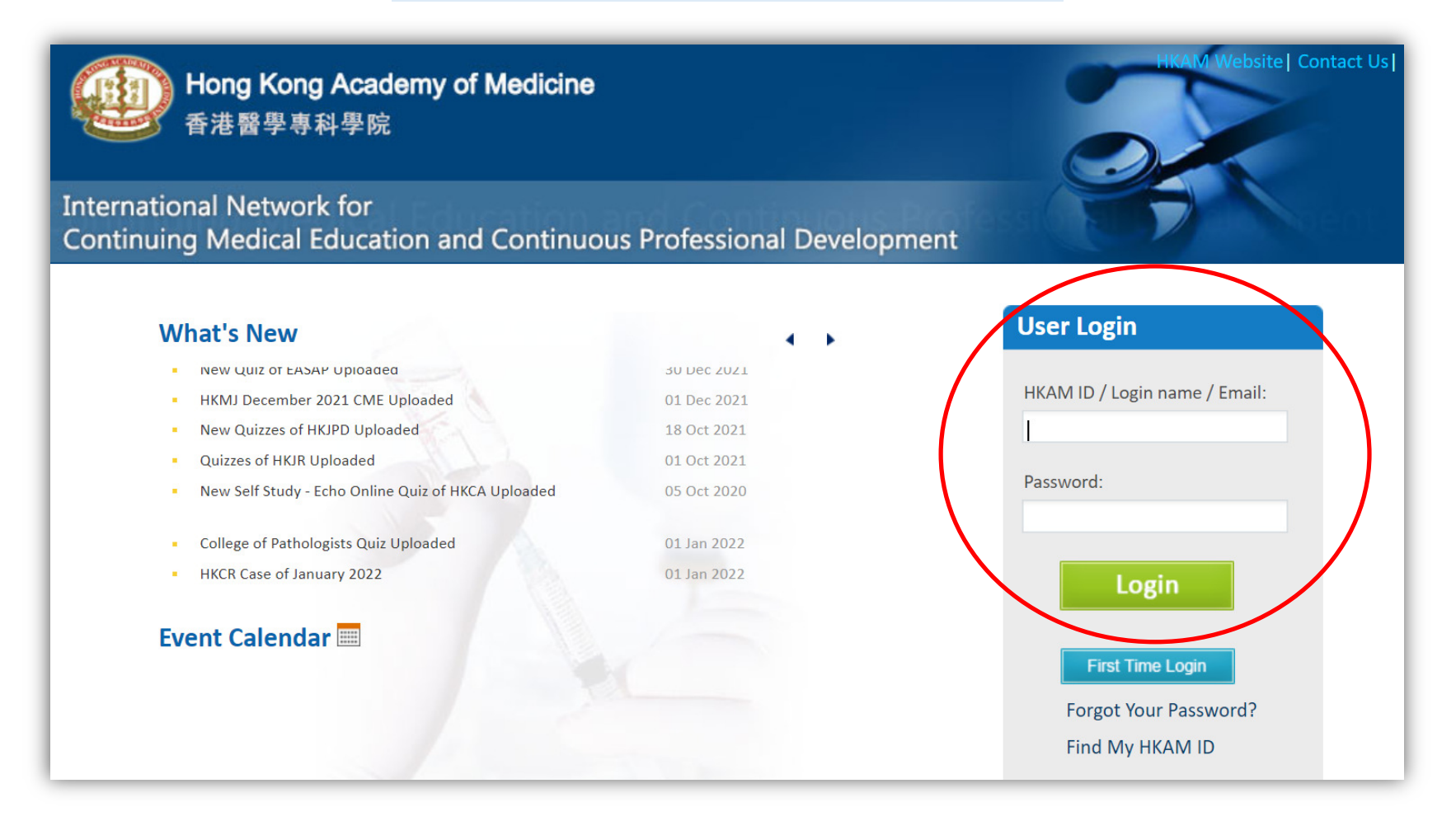

### Click "Fellows'Area" > "Annual Subscription"

|                 | tional Netwo<br>uing Medical | rk for<br>Education and Cor | ntinuous Professional D  |        | what's New Contact | Last login: | Logout |
|-----------------|------------------------------|-----------------------------|--------------------------|--------|--------------------|-------------|--------|
| User's Corner   | CME/CPD                      | Events Calendar             | Fellows' Area            |        |                    |             |        |
| Vhat's New:     |                              | (                           | News Annual Subscription |        |                    |             |        |
| ews you may nee | d to know:                   |                             |                          |        |                    |             |        |
| Start Date:     |                              |                             | End Date:                |        | Type:              | Select      | ~      |
| Read/Unread:    | Select V                     | •                           | Keyword:                 |        |                    | Search      |        |
| ] Date          | Тур                          | e Subject                   | Importance               | Status | Last Updated       |             |        |
| tal Count:0     |                              |                             |                          |        |                    |             |        |
| Read Unread     |                              |                             |                          |        |                    |             |        |
|                 |                              |                             |                          |        |                    |             |        |
|                 |                              |                             |                          |        |                    |             | тор    |

# Click "Pay Online" to settle the total amount

| Inter<br>Cont                     | national N<br>tinuing Me | letwork for<br>edical Educatio | n and Co      | ntinuous Professional Develoj                                                      | HKAM Website  Home  What's New                                              | Contact Us  Change Password     |
|-----------------------------------|--------------------------|--------------------------------|---------------|------------------------------------------------------------------------------------|-----------------------------------------------------------------------------|---------------------------------|
| User's Corner                     | CME/C                    | CPD Events C                   | alendar       | Fellows' Area                                                                      | welcome Di.                                                                 | Last login. (Cent)              |
| Annual Subscr                     | iption                   | lser Guide                     |               |                                                                                    |                                                                             |                                 |
| Outstanding P                     | ayment (D                | Oue Date: 01/0                 | 1/2022)       |                                                                                    |                                                                             |                                 |
| Receivable ID                     | Year                     | Fellowship No.                 | College       | Details                                                                            | Amount(HK\$)                                                                | Updated Date                    |
| RE202201336                       | 2022                     |                                |               | Academy Subscription                                                               | 3300.00                                                                     | 07/01/2022                      |
| 4<br>Total County 1               |                          |                                |               |                                                                                    |                                                                             | ( <b>b</b> )                    |
| Pay Online<br>Surcharge on outsta | /ISA 🔤                   | ant will apply if not s        | ettled before | Total Subscription Fee to be Settled<br>1 July of the subscription year. Please cl | l <b>by Credit Card Online: НК\$3300.00</b><br>ick <u>here</u> for details. |                                 |
| Latest Transac                    | tion Recor               | ds                             |               |                                                                                    |                                                                             |                                 |
| Received ID                       | Year                     | Fellowship No.                 | College       | Details                                                                            | Amount(HK\$)                                                                | Transaction Date Payment Method |

Choose your payment method

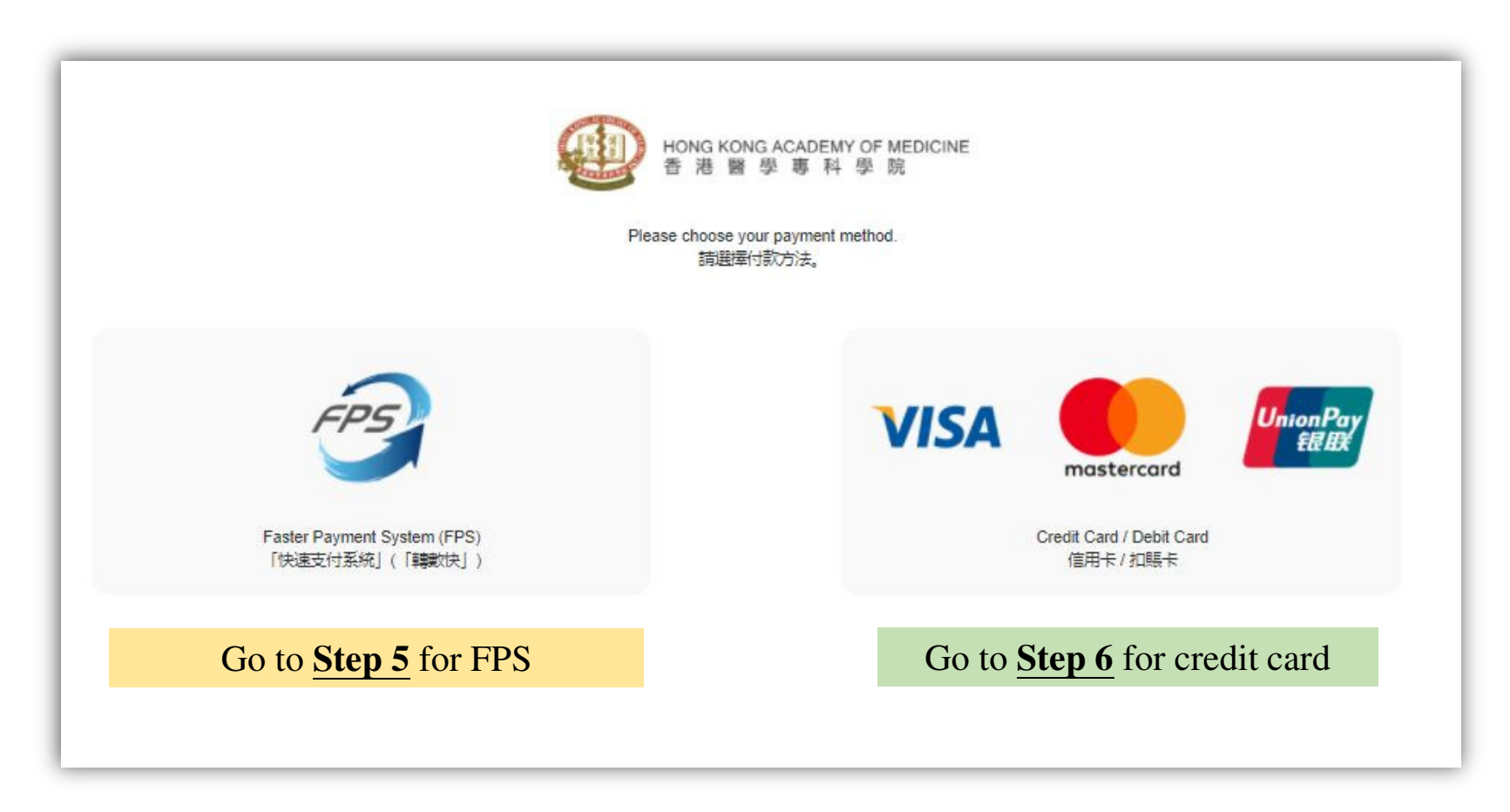

| ● Hong<br>普 港<br>日<br>日<br>日<br>日<br>日<br>日<br>日<br>日<br>日<br>日<br>日<br>日<br>日<br>日<br>日<br>日<br>日<br>日<br>日 | KONG ACADEMY OF MEDICINE<br>醫學專科學院                                                                       |
|----------------------------------------------------------------------------------------------------|----------------------------------------------------------------------------------------------------|
| To (收款者):                                                                                                    | Hong Kong Academy of Medicine                                                                            |
| Amount (合計):                                                                                                 | HKD\$3300.00                                                                                             |
| Reference No. (参考編<br>號):                                                                                    |                                                                                                    |
| Scan the FPS QR code by using your mobile ba                                                                 | anking apps / stored value facility to proceed the payment.                                              |
| You may also take a screenshot of the FPS QR code and import the ima<br>the payr                             | ige from photo album to mobile banking apps / stored value facility to proceed with<br>nent through FPS. |

#### <u>Step 5</u> (payment by FPS)

- Open the banking app installed in your smartphone > scan the FPS QR code
- You will receive a real-time SMS / email notification from your bank when money is transferred.
- FPS QR code will not be available after 30 June.

(Please skip to <u>Step 7</u> after payment)

#### **<u>Step 6</u>** (payment by credit card)

Please choose your card type

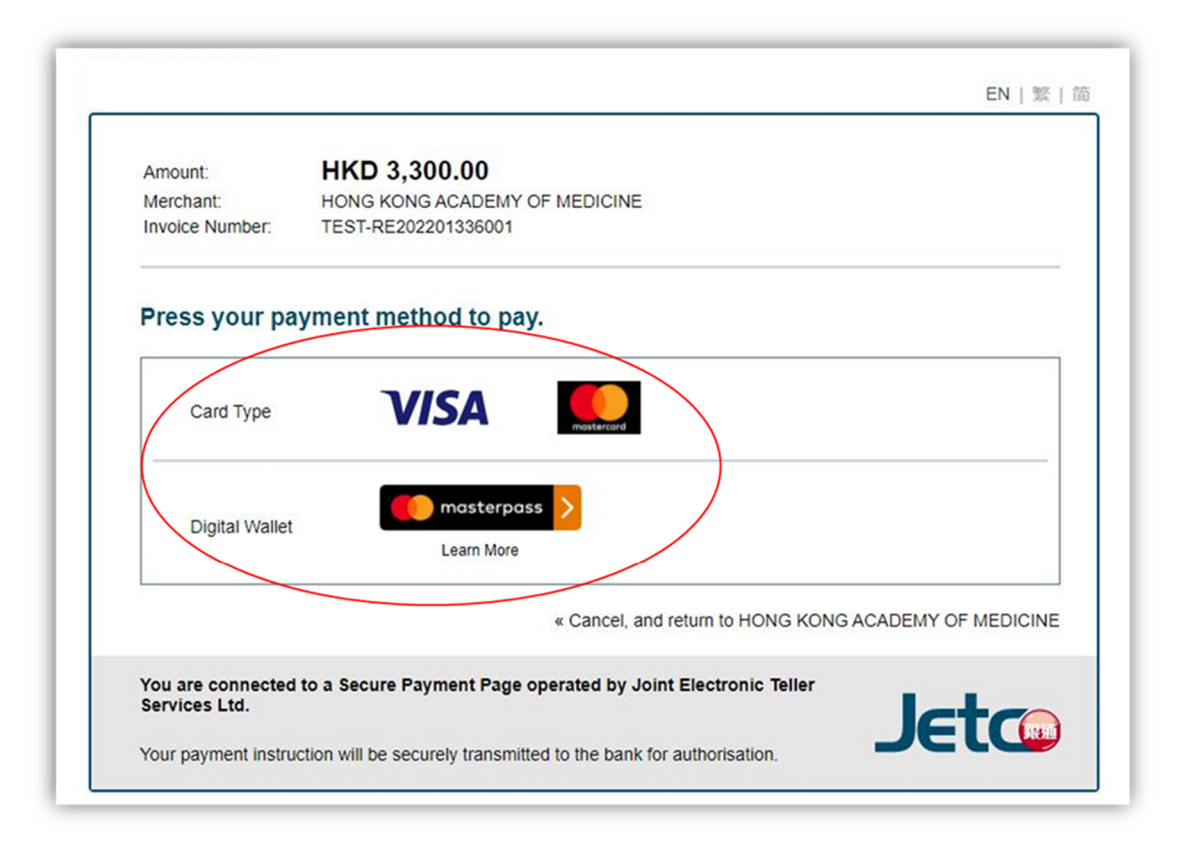

#### **Step 6.2**

- Enter your card details > click "*Pay Now*" > Confirm the information entered
- For security reason, you are required to enter an **One-time Password** (OTP) before proceeding.
- Please contact your bank <u>directly</u> if you have any problems in receiving your OTP.

| Amount: HKD 3,300.00<br>Merchant: HONG KONG ACADEMY OF MEDICINE<br>nvoice Number: TEST-RE202201336001 | uipg.itetbwkl.com.hk says                                                    |
|----------------------------------------------------------------------------------------------------|------------------------------------------------------------------------------|
| Card Information                                                                                      | Merchant:HONG KONG ACADEMY OF MEDICINE<br>Invoice Number:TEST-RE202207667002 |
| Inter your card information.                                                                          | Amount: 3,300.00                                                             |
|                                                                                                    | Credit Card Number:                                                          |
|                                                                                                    | Expiry Date:                                                                 |
|                                                                                                    | Card Validation Code (CVC2):                                                 |
| Expiry Date: MM V YYYY V Card Verification Number: What is this?                                      | Confirm to proceed the transaction?                                          |
| Pay Now                                                                                               | ок с                                                                         |
| « Cancel, and return to HONG KONG ACADEMY OF MEDICINE                                                 |                                                                              |
|                                                                                                    |                                                                              |

- It will take <u>1 to 3 days</u> to synchronize the transaction into the system.
- Once it is completed, you may download the e-receipt at *"Fellows'Area"* > *"Annual Subscription"* > *"Latest Transaction Records"*

|                                                                    | ational Ne                                | twork for              |                       |                                                                          | HKAM Website   H                                           | Iome   What's New      | Contact Us Change Pa                        | ssword       |  |
|--------------------------------------------------------------------|-------------------------------------------|------------------------|-----------------------|--------------------------------------------------------------------------|------------------------------------------------------------|------------------------|---------------------------------------------|--------------|--|
| Conti                                                              | nuing Med                                 | lical Educatio         | n and Co              | ntinuous Professional Dev                                                |                                                            | fession                |                                             | Logou        |  |
| User's Corner                                                      | CME/CF                                    | D Events C             | alendar               | Fellows' Area                                                            | Welcome Di                                                 |                        |                                             |              |  |
| nnual Subscrip                                                     | otion Us                                  | er Guide               |                       |                                                                          |                                                            |                        |                                             |              |  |
| utstanding Pa                                                      | yment                                     |                        |                       |                                                                          |                                                            |                        |                                             |              |  |
| ceivable ID                                                        | Year F                                    | ellowship No.          | College               | Details                                                                  |                                                            | Amount(HK\$)           |                                             | Updated Date |  |
|                                                                    |                                           |                        |                       |                                                                          |                                                            |                        |                                             |              |  |
| 7.217 CALIFIC: 1                                                   |                                           |                        |                       |                                                                          |                                                            |                        |                                             |              |  |
| test Transacti                                                     | ding payment                              | s will apply if not se | ettled before         | 1 July of the subscription year. Plea                                    | se click <u>here</u> for details.                          |                        |                                             |              |  |
| test Transacti                                                     | ding payment<br>on Record<br>Year         | s will apply if not se | ettled before         | 1 July of the subscription year. Plea                                    | se click <u>here</u> for details.<br>Amou                  | unt(HK\$)              | Transaction Date                            | Payn<br>Met  |  |
| rcharge on outstar<br>atest Transacti<br>eceived ID<br>D2022298765 | ding payment<br>on Record<br>Year<br>2022 | s will apply if not so | ettled before College | 1 July of the subscription year. Plea<br>Details<br>Academy Subscription | se click <u>here</u> for details.<br><b>Amo</b> u<br>3300. | <b>ınt(НК\$)</b><br>00 | <b>Transaction Date</b><br>10/04/2022 11:26 | Payn<br>Meti |  |